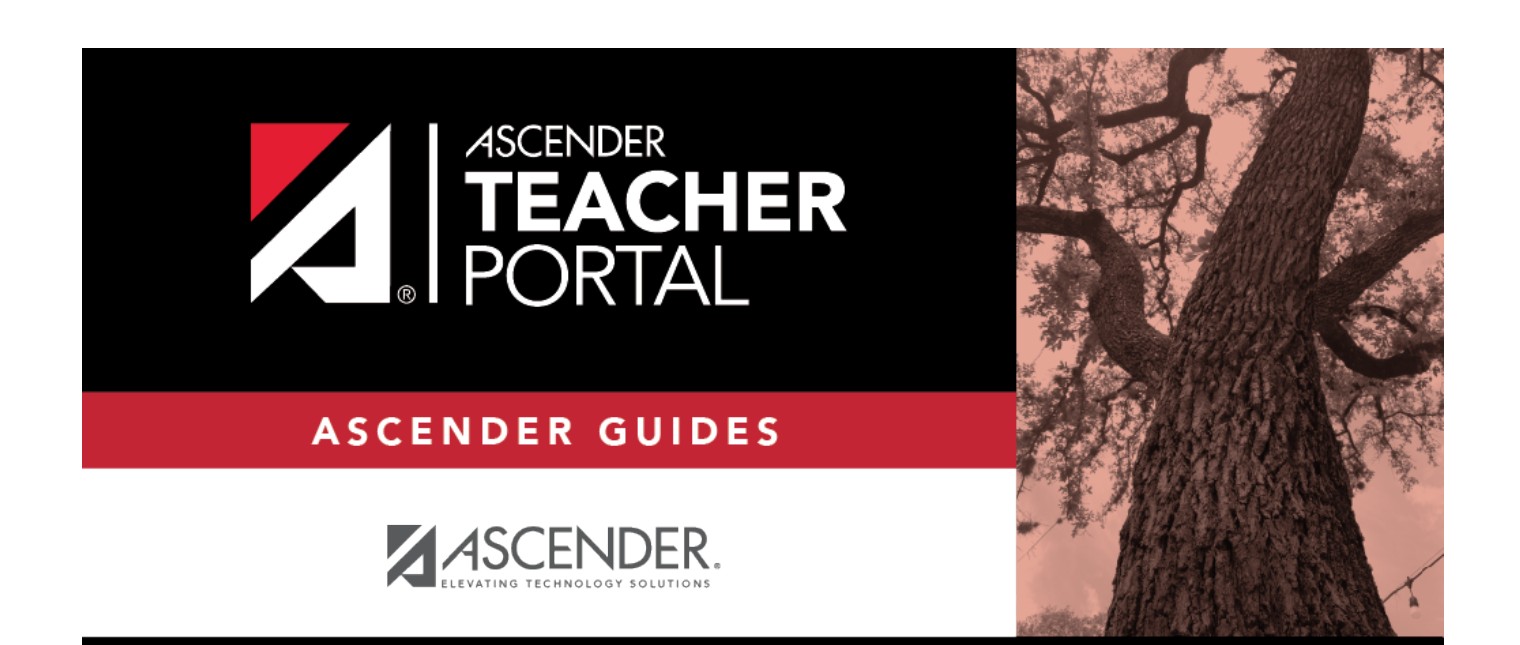

## **Recover Your User Name**

i

ii

## **Table of Contents**

| Recover Your User Name | <br>i |
|------------------------|-------|
| Recover Your User Name | <br>1 |

# **Recover Your User Name**

You can use the Recover User Name wizard to recover your TeacherPortal user name.

### **User Information**

| Return to Login                         |                                   |             |
|-----------------------------------------|-----------------------------------|-------------|
| Recover User Name                       |                                   |             |
| User Information Security Qu            | tion Complete                     |             |
| User Information                        |                                   |             |
| Please enter Staff ID, Last Name and Fi | Initial to recover your user name |             |
| Staff ID:                               | Staff ID                          |             |
| Last Name:                              | Last Name                         |             |
| First Initial:                          | Q First Initial                   |             |
|                                         |                                   | Next Cancel |
|                                         |                                   |             |

| Staff ID             | Type your Student ID number.               |
|----------------------|--------------------------------------------|
| Last Name            | Type your last name.                       |
| <b>First Initial</b> | Type the first initial of your first name. |

#### Click Next.

If you entered the data correctly, the Security Question step opens.

### **Security Question**

| to Login                |                   |                |  |           |
|-------------------------|-------------------|----------------|--|-----------|
| Recover User Nam        | 9                 |                |  |           |
| User Information        | Security Question | Complete       |  |           |
|                         | •                 | _              |  |           |
| Security Questi         | on                |                |  |           |
| Answer Hint Question to | verify identity   |                |  |           |
|                         | Question: what is | your birthdate |  |           |
|                         | Answer:           |                |  |           |
|                         |                   |                |  | Back Next |
|                         |                   |                |  |           |

 $\Box$  Type the answer to your security question in the **Answer** field.

**Note**: Your security answers are case sensitive.

#### Click **Next**.

If you entered all required data, the Complete page opens.

## Complete

| ← Return to Login                                                             |        |
|-------------------------------------------------------------------------------|--------|
| Recover User Name                                                             |        |
| User Information Security Question Complete                                   | _      |
|                                                                               |        |
| Congratulations! You recovered your user<br>name successfully!<br>Here it is: |        |
|                                                                               | Finish |

2

Your user name is displayed.

#### Click **Finish**.

The Announcements page opens.